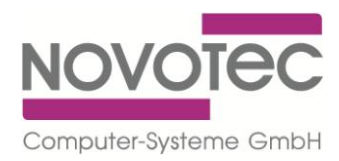

## Installationsanleitung SV Data-Stick Programm

- ⇒ Legen Sie die CD in Ihr CD ROM-Laufwerk ein
- ⇒ Starten Sie die Datei "SVDatastick.msi" mit Doppelklick
- ⇒ Folgen Sie den Anweisungen des Installationsprogramms

| 對 SVDatastick                                                                                                    | ×                                | BVDatastick                                                                                                    | x             |  |  |  |  |
|----------------------------------------------------------------------------------------------------|----------------------------------|----------------------------------------------------------------------------------------------------|---------------|--|--|--|--|
| Willkommen beim Setup-Assistenten von<br>SVDatastick                                                                                                    |                                  | Installationsordner <del>w</del> ählen                                                                                                    |               |  |  |  |  |
| Der Installer wird Sie durch die zur Installation von SVDatastick erforderlichen Sch                                                                                                    | nritte führen.                   | Der Installer wird SVDatastick in folgendem Ordner installieren.<br>Um in diesem Ordner zu installieren, klicken Sie auf "Weiter". Um in einem anderen "<br>Ordner zu installieren, open Sie diesen sin oder klicken Sie auf "Durchsuchen" | vorhandenen   |  |  |  |  |
|                                                                                                    |                                  | Ordngr:<br>C:\Program Files (x86)\NOVOTEC\SVDatastick\<br>Dur                                                                                                    | chsuchen      |  |  |  |  |
|                                                                                                    |                                  | Speigh                                                                                                    | erplatzbedarf |  |  |  |  |
| Warnung: Dieses Programm ist durch Urheberrechtsgesetze und internationale<br>Urheberrechtsverträge geschützt. Unbefugte Vervielfältigung oder unbefugter Ver<br>Programms oder eines Teils davon wird sowohl straf-als auch zwilrechtlich vertrölg<br>schwere Strafen und Schadenersetztrörderungen zur Folge haben. | trieb dieses<br>jt und kann      | Installieren Sie SVDatastick nur für den aktuellen Benutzer oder für alle Benutzer dieses<br>Computers.                                                                                                    |               |  |  |  |  |
|                                                                                                    |                                  | Aktueller Benutzer                                                                                                    |               |  |  |  |  |
| Abbrechen                                                                                                    | Weiter >                         | Abbrechen <zurück< th=""><th>Weiter &gt;</th></zurück<>                                                                                                    | Weiter >      |  |  |  |  |
|                                                                                                    |                                  |                                                                                                    |               |  |  |  |  |
| 岃 SVDatastick                                                                                                    |                                  | 岁 SVDatastick                                                                                                    |               |  |  |  |  |
| Installation bestätigen                                                                                                    | NOVOTEC<br>Computer-Systeme GmbH | Installation beendet                                                                                                    |               |  |  |  |  |
| Der Installer ist zur Installation von SVDatastick auf Ihrem Computer bereit.                                                                                                    |                                  | SVDatastick wurde erfolgreich installiert.                                                                                                    |               |  |  |  |  |
| Klicken Sie auf "Weiter", um die Installation zu starten.                                                                                                    |                                  | Klicken Sie auf "Schließen".                                                                                                    |               |  |  |  |  |
|                                                                                                    |                                  |                                                                                                    |               |  |  |  |  |
|                                                                                                    |                                  |                                                                                                    |               |  |  |  |  |
|                                                                                                    |                                  |                                                                                                    |               |  |  |  |  |
|                                                                                                    |                                  | Prüfen Sie mit Windows Update, ob wichtige Aktualisierungen für .NET Framework :<br>stehen.                                                                                                    | zur Verfügung |  |  |  |  |
| Abbrechen <zurück< th=""><th>Weiter &gt;</th><th>Abbrechen <zurück< th=""><th>Schließen</th></zurück<></th></zurück<>                                                                                                    | Weiter >                         | Abbrechen <zurück< th=""><th>Schließen</th></zurück<>                                                                                                    | Schließen     |  |  |  |  |

- ➡ Kopieren Sie nun die Datei "License.xml" auf der CD und fügen diese in den Installationsordner "C:\Programme\NOVOTEC\SVDatastick" ein
- ⇒ Die Installation ist abgeschlossen
- ⇒ Auf dem Desktop finden Sie diese Verknüpfung

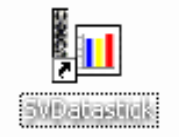

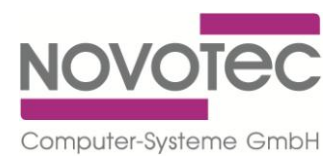

## Bedienungsanleitung SV Data-Stick Programm

- Stecken Sie den Data-Stick an eine USB-Schnittstelle Ihres PC, nachdem Sie Daten aus dem Tankautomaten ausgelesen haben.
- ⇒ Starten Sie das Programm mit Doppelklick auf die Verknüpfung auf dem Desktop

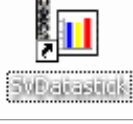

| Import FPI.net <1.1207.1.0> NOVOTEC GmbH Karlsruhe ×                                                                                                    |
|----------------------------------------------------------------------------------------------------|
| Systemnummer 1000<br>NOVOTEC                                                                                                    |
| Quelle C:\                                                                                                    |
| Ziel C:\Users\TP.NOVOTECGMBH\Desktop\Data-Stick                                                                                                    |
| Seriennummern vorhandene Importdateien                                                                                                    |
| 1<br>2<br>3<br>4<br>4<br>1000<br>1051<br>*                                                                                                    |
| weitere Einstellungen Filter Produkttexte                                                                                                    |
| Datenformat                                                                                                    |
| <ul> <li>XLSX: Datenformat Excel 2007</li> <li>XLS: Datenformat Excel 2000 - 2003</li> <li>PDF: Adobe Portable Data Format</li> <li>RTF:Rich Text Format MS-Word</li> <li>CSV: Textformat, Werte durch Trennzeichen getrennt.</li> </ul> |
| ✓ automatischer Start     Trennzeichen     ;       □ automatische Seitenanpassung                                                                                                    |
| Start Import Beenden                                                                                                    |

⇒ Geben Sie die "Quelle" an, indem Sie über die Lupe nach dem Data-Stick suchen

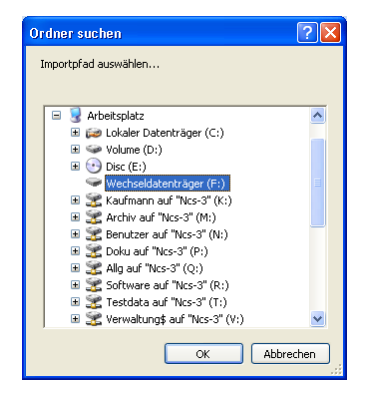

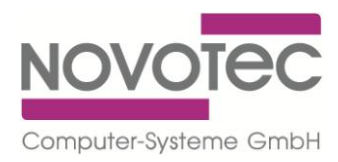

| System     | nnummer                                                       | 1000          |                      |  |  |  |  |  |  |
|------------|---------------------------------------------------------------|---------------|----------------------|--|--|--|--|--|--|
| NOVO       | TEC                                                           |               |                      |  |  |  |  |  |  |
| _ Importda | iten                                                          |               |                      |  |  |  |  |  |  |
| Quelle     | 🔍 F:\                                                         |               |                      |  |  |  |  |  |  |
| Ziel       | C:\Users\TF                                                   | NOVOTECGMBH\D | esktop\Data-Stick    |  |  |  |  |  |  |
| Ser        | riennummern                                                   | vorha         | andene Importdateien |  |  |  |  |  |  |
| Auswahl    | 1<br>2<br>3<br>4<br>1000<br>1051                              | •             | TUUUUUUUU            |  |  |  |  |  |  |
| weitere    | Einstellungen Filter                                          | Produkttexte  |                      |  |  |  |  |  |  |
| Date       | enformat                                                      |               |                      |  |  |  |  |  |  |
| ۲          | XLSX: Datenformat Excel                                       | 2007          |                      |  |  |  |  |  |  |
| 0          | XLS: Datenformat Excel 2000 - 2003                            |               |                      |  |  |  |  |  |  |
| 0          | PDF: Adobe Portable Data Format  RTE:Rich Text Format MS-Word |               |                      |  |  |  |  |  |  |
| 0          | CSV: Textformat, Werte durch Trennzeichen getrennt.           |               |                      |  |  |  |  |  |  |
|            | automatischer Start<br>automatische Seitenanpas               | sung          | Trennzeichen ;       |  |  |  |  |  |  |

Unter "vorhandene Importdateien" werden die noch nicht eingelesenen Dateien angezeigt.

Wählen Sie das "Ziel" an dem Sie die importierten Tankungen abspeichern möchten, indem
 Sie über die Lupe den gewünschten Speicherort suchen

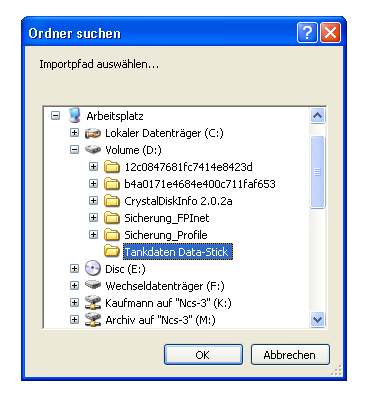

- ➡ Wählen Sie das gewünschte Datei-Format aus, wählen Sie die zu importierende Datei aus und klicken Sie auf "Start Import"
- ⇒ Die importierten Daten werden direkt in dem gewählten Format (hier.xlsx) angezeigt

|   | Zwischenablag    | Je      | - MU    |         | Schinica        | n.          | - "U     |        |           | Austichtung   |       |        |          |       |  |
|---|------------------|---------|---------|---------|-----------------|-------------|----------|--------|-----------|---------------|-------|--------|----------|-------|--|
|   | Α7               | - (     | 9       | $f_{x}$ |                 |             |          |        |           |               |       |        |          |       |  |
|   | А                | В       | С       | D       | E               | F           | G        | Н      | I         | J             | К     | L      | М        | N     |  |
| 1 | Datum/Uhrzeit    | Ausweis | Produkt | Menge   | Betrag          | Einzelpreis | KM Stand | Fahrer | Protokoll | Zusatzeingabe | Serie | System | Terminal | Säule |  |
| 2 | 20.09.2011 15:27 | 13      | 3       | 5,29    | 7,35€           | 1,39€       | 750      | 0      | 10003     | 0             | 1000  | 1000   | 0        | 1     |  |
| 3 | 20.09.2011 15:28 | 12      | 3       | 8,31    | 11,54€          | 1,39€       | 4700     | 2222   | 10004     | 0             | 1000  | 1000   | 1        | 1     |  |
| 4 | 22.09.2011 13:12 | 12      | 3       | 4,52    | 6,28€           | 1,39€       | 5500     | 2222   | 10006     | 0             | 1000  | 1000   | 1        | 1     |  |
| 5 | 22.09.2011 13:12 | 12      | 3       | 7,58    | 10,53€          | 1,39€       | 5700     | 2222   | 10007     | 0             | 1000  | 1000   | 1        | 1     |  |
| 6 | 22.09.2011 13:13 | 13      | 3       | 21,26   | 29 <b>,</b> 53€ | 1,39€       | 800      | 0      | 10008     | 0             | 1000  | 1000   | 0        | 1     |  |